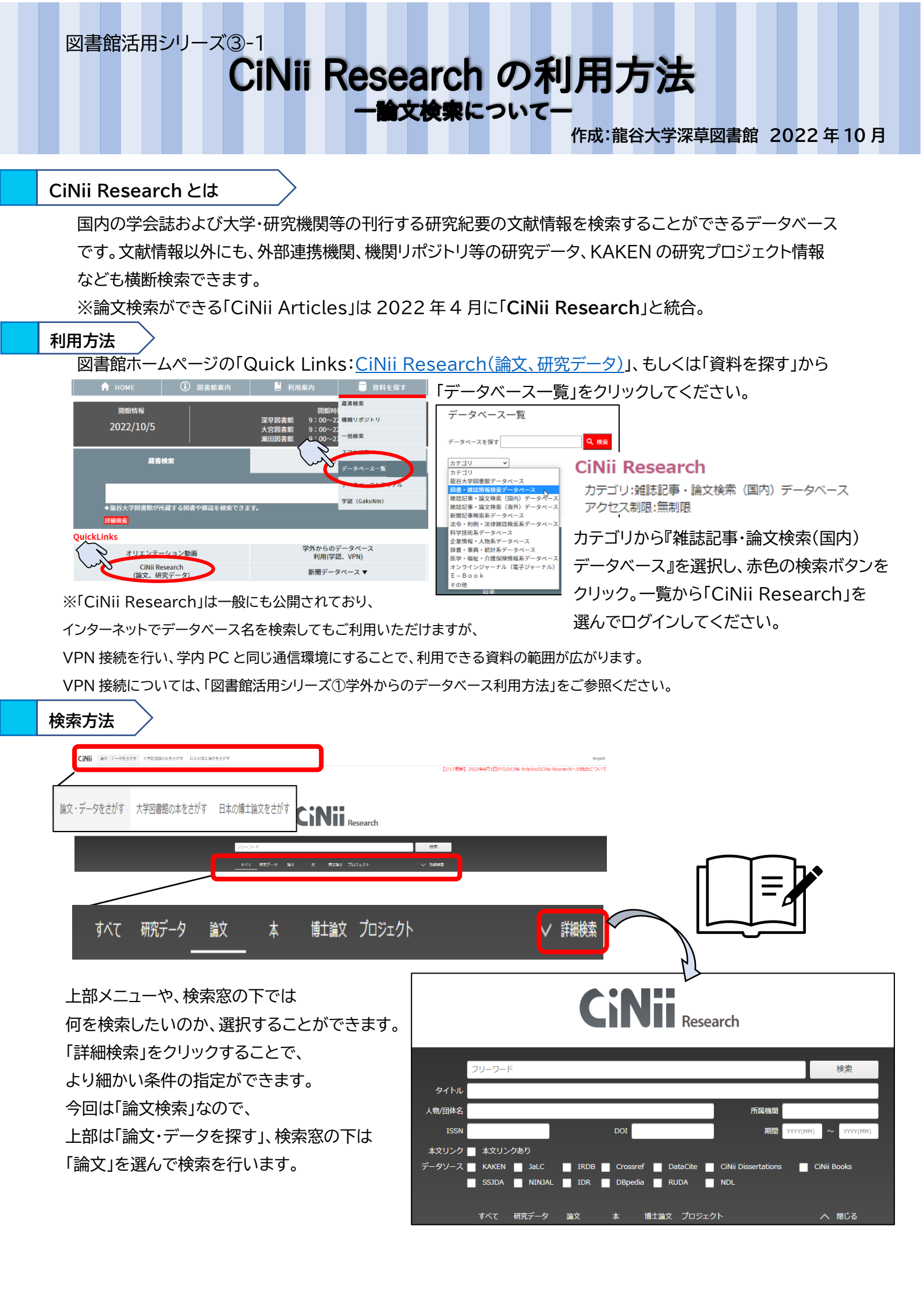

検索結果の見方

検索窓に、キーワードを入力して検索ボタンをクリックします。

|                                                                                                    | 净土真宗 職谷大学                                                                                                |        | 検索                                                                                                    |  |
|----------------------------------------------------------------------------------------------------|----------------------------------------------------------------------------------------------------|--------|----------------------------------------------------------------------------------------------------|--|
|                                                                                                    | すべて 研究データ 論文 本 博士論文 プロジェクト<br>124 1 <u>88</u> 11 7 17<br>17                                              | ✓ 詳細検索 |                                                                                                    |  |
| アーク電引     HEME     CP       第 第次一ク     1     「工業業: 話しいウィンドウで数く* 原作       第 第     1     「工業業: 話しいウィンドウで数く* 原作       第 第     1     「二番       第 第     1     「二番       第 第     1     「二番       第 第     1     「二番       第 第 第     1     「二番       第 第 第     1     「二番       第 第 第     1     「二番                                                                                                    | ersky 172-184,                                                                                           | ▶      | 2/17夏約2222年4月1日からのCINH ArticlesのCINH Researchへの訳合<br><br>」<br>」<br>」<br>」<br>」<br>」<br>」<br>」<br>二<br>2017年5→<br>(第1日90)<br>「<br>「<br>二<br>2017年5→<br>「<br>(第1日90)<br>「<br>「<br>二<br>2017年5→<br>「<br>(第1日90)<br>「<br>二<br>二<br>2017年5→<br>「<br>(第1日)<br>「<br>二<br>二<br>2017年5→<br>「<br>(第1日)<br>「<br>二<br>二<br>2017年5→<br>「<br>(第1日)<br>「<br>二<br>二<br>2017年5→<br>「<br>(第1日)<br>「<br>二<br>二<br>2017年5→<br>「<br>(第1日)<br>「<br>二<br>二<br>二<br>二<br>二<br>二<br>二<br>二<br>二<br>二<br>二<br>二<br>二 |  |
| 2000 ~ 2022     第回点     第回点     #回点     #回点     #回点     #回点     #回点     #回点     #回点     #回点     < | n of Research Institute for Buddhist Culture, Rysiesku University / 85528-87508 Ki 47 109-119<br>0-12-10 | 2006   | こちらでは<br>検索結果の並べ替え<br>ができます。                                                                                                    |  |

①検索結果の一覧が表示されます。希望の論文が見つかれば、論文名をクリックしてください。

論文に関しての詳細な情報が表示されます。

②左側には、絞り込み機能があります。1万件までしか検索結果が表示されないため、絞り込みを活用します。

データ種別…データの種類を変更できます。

本文・本体へのリンク…PC上で本文が閲覧できる可能性のある論文を絞り込めます。

資源種別…資料の種類によって、検索結果が絞り込めます。

期間…論文の出版年等の期間を選択できます。

言語種別…言語で絞り込めます。

データソース種別…論文のソース(情報源)によって絞り込めます。

【詳細な情報】

|                   | 希望の論文名をクリックしたら、論文に関しての情報が                     |
|-------------------|-----------------------------------------------|
| 浄土真宗と学校教育         | 表示されます。主な情報としては                               |
| 機関リポジトリ CiNii     | ■論題                                           |
|                   | ■本文などへのリンク。※リンクがない場合もあります。                    |
| 👤 中山, 尚文          | ■著者                                           |
| この論文をさがす          | ■所蔵している機関へのリンク。※リンクがない場合もあります。                |
| G CiNii Books     | 「図書館活用シリーズ③-2 CiNii Researchの利用方法 -図書検索についてー」 |
|                   | をご参照ください。                                     |
| 収録刊行物             | ■収録刊行物(書誌情報)                                  |
| ■  龍谷大学大学院文学研究科紀要 | 誌名/掲載されている巻(号)/ページ/発行年/出版社                    |
|                   | ☆こちらの書誌情報をもとに、該当の図書/雑誌が龍谷大学に                  |
|                   | 所蔵されているか検索します。検索方法については、                      |
|                   | -<br>「図書館活用シリーズ②蔵書検索の利用方法」を                   |
| 機関リボジトリとは・・・      | ご参照ください。                                      |

機関リポジトリとは、電子的資料を収集・保管し、提供するシステムのことです。龍谷大学の機関リポジトリは 検索タブの「学内学術成果」を指します。検索結果画面など表示されるアイコン「機関リポジトリ」をクリックすると 各大学・研究機関などの機関リポジトリに移動し、論文の PDF ファイルが閲覧できる場合があります。